# language wire

# **User Guide**

# **Validation Share**

Software version 2.0 Document version: 1.5 Doc ID: PRDMGMT-1617800616-5

# Contents

| 1.  | Introduction                                           | 2 |
|-----|--------------------------------------------------------|---|
| 1.1 | . Audience                                             | 2 |
| 1.2 | . Glossary                                             | 2 |
| 2.  | Setup levels                                           | 2 |
| 3.  | How to activate and use Validation Share as a customer | 3 |
| 3.1 | . Step 1: activate Validation Share                    | 3 |
| 3.2 | . Step 2: invite a collaborator                        | 3 |
| 3.3 | Step 3: validate the translation                       | 3 |
| 3.4 | . Step 4: final review and finish the job              | 3 |
| 3.5 | . Setup restrictions                                   | 3 |
| 4.  | How to use Validation Share                            | 4 |
| 4.1 | . How to access as a validator                         | 4 |
| 4.2 | . How to revoke access for a collaborator              | 7 |
| 4.3 | . Collaborator access expiry                           | 8 |
| 4.4 | . How a validator reviews collaborator edits           | 8 |
| 5.  | How to access as a collaborator                        | 9 |

(W)

# 1. Introduction

Validation Share is an optional feature in Smart Editor that enables validators to share a link with one or more collaborators so they can participate dynamically in the validation process.

In this how-to guide, you'll learn about the Validation Share feature from a customer perspective as well as how to use it from a validator and collaborator perspective.

#### 1.1. Audience

This guide is for LanguageWire customers, their validators and collaborators.

#### 1.2. Glossary

| Term              | Description                                                            |
|-------------------|------------------------------------------------------------------------|
| Customer          | A person who submits projects and requests validation in the           |
|                   | LanguageWire platform.                                                 |
| Collaborator      | A dynamic participant in the validation workflow. Invited by the       |
|                   | validator. Does not require a platform user account.                   |
| One-Time Password | Special code used for a single login.                                  |
| Smart Editor      | LanguageWire's online tool for linguistic processing, including        |
|                   | validation.                                                            |
| Validator         | A role assigned to the customer or someone on behalf of the customer.  |
|                   | A person who is assigned to Validation jobs by LanguageWire and        |
|                   | validates translated content.                                          |
| Validation Share  | A feature in Smart Editor that enables validators to share their       |
|                   | validation task with collaborators via a direct link, supporting teams |
|                   | with shared validation practices.                                      |

Table 1 – Glossary

# 2. Setup levels

Before you can use Validation Share, it must be activated by your LanguageWire team. Validation Share can be configured at six different levels:

- Entity (Company or Department)
- Customer
- Project template
- Project
- Assignment template
- Assignment

Consult with your LanguageWire team to activate and configure Validation Share to fit your needs.

### 3. How to activate and use Validation Share as a customer

#### 3.1. Step 1: activate Validation Share

Once a **customer** has decided to utilise Validation Share on one or more of the levels outlined in **Setup levels**, the customer must:

- Contact their LanguageWire team to activate it
- Instruct validators on how to use it

#### 3.2. Step 2: invite a collaborator

Before a validator shares a Smart Editor invitation with a collaborator, they must:

- Ensure that the collaborator is ready and willing to participate
- Brief the collaborator about details and conditions of the validation task, e.g. briefing, reference material and deadline

#### 3.3. Step 3: validate the translation

When a **collaborator** participates in the validation, they must:

- Validate according to the details shared by the validator
- Inform the Validator once they've completed the validation

#### 3.4. Step 4: final review and finish the job

When all collaborators have completed their validation, the validator must:

- Review edits made by collaborators using the Change Report and revise as needed
- Finish the Validation job in the LanguageWire platform to notify the LanguageWire team

#### 3.5. Setup restrictions

Validation Share is created with dynamic validation collaboration in mind.

For this reason, Validation Share restricts the file import functionality in Smart Editor. If validators normally use Excel exports or SDL package exports, consult with your LanguageWire team to reconfigure your setup prior to activating Validation Share.

## 4. How to use Validation Share

#### 4.1. How to access as a validator

Once activated, validators can access the Validation Share feature via the Smart Editor page:

|  | ÷ | language <b>wire</b> | FILE 🔻 | EDIT 🔻 | VIEW 🕶 | HELP 🔻 | +🚉 Job Share (0) | E Feedback |
|--|---|----------------------|--------|--------|--------|--------|------------------|------------|
|--|---|----------------------|--------|--------|--------|--------|------------------|------------|

Figure 2 - Validation Share location in Smart Editor

Click "Share invite" to open the dialogue box:

| Job Share                                                                   |                                                      | Х                         |
|-----------------------------------------------------------------------------|------------------------------------------------------|---------------------------|
| <ul> <li>This job may contain confishared with authorised record</li> </ul> | idential information and should only be<br>sipients. | Collaborators with access |
| First name* L                                                               | .ast name                                            | Nobody added yet          |
| 0 / 20                                                                      | 0 / 45                                               |                           |
| E-mail*                                                                     |                                                      |                           |
|                                                                             | 0 / 200                                              |                           |
| I accept the terms and condition                                            | S*                                                   |                           |
|                                                                             | CLOSE SEND INVITATION                                |                           |

Figure 3 – Validation Share invitation

Add collaborator information (the collaborator doesn't require a platform user account):

| Job Share                                            |                                     | Х                         |
|------------------------------------------------------|-------------------------------------|---------------------------|
| This iob may contain confidential                    | information and should only be      | Collaborators with access |
| shared with authorised recipients.                   | CLOSE CLOSE CLOSE CLOSE CONTRACTION |                           |
| First name* Last name<br>Anna Banks                  |                                     | Nobody added yet          |
| 4 / 20<br>E-mail*<br>annabankstranslations@αmail.com | 5 / 45                              | ( <b>0</b> )              |
|                                                      | 31 / 200                            |                           |
| I accept the terms and conditions*                   |                                     |                           |
|                                                      |                                     |                           |
|                                                      | CLOSE SEND INVITATION               |                           |

Figure 4 – Collaborator information

Read the terms and conditions:

|                             | 0% Translation job 🖈                                                                                                    |
|-----------------------------|----------------------------------------------------------------------------------------------------|
| Job                         | Terms and conditions for sharing content with collaborators $\hfill X$                                                                                                    |
| 000                         | Important information:<br>You are about to share content from LanguageWire with a third-party collaborator.                                                                                                    |
| 0                           | When sharing content, please be aware that you maintain full responsibility for any actions, omissions and edits<br>performed by the collaborator.                                                                                                    |
| First na                    | Your responsibilities include but are not limited to:                                                                                                    |
| E-mail <sup>4</sup><br>anna | <ul> <li>Ensuring that the collaborator is authorised to receive the shared content.</li> <li>Ensuring that the collaborator is ready and willing to participate in this job.</li> <li>Sharing any LanguageWire briefing details and any other materials for the job that the collaborator needs to perform their tasks.</li> <li>Ensuring that the collaborator is instructed and trained on how to use Smart Editor.</li> <li>Ensuring that the job is completed and delivered by the deadline specified in the LanguageWire Platform.</li> <li>Revoking the collaborator's access if required.</li> </ul> |
|                             | CLOSE                                                                                                    |
|                             | Ha pasado un año desde que escribí mi nota 🔹 🕕 🕅                                                                                                    |

Figure 5 – Terms and conditions for validators

#### Accept the terms and conditions:

| Job Share            |                                                                                                    |                      | Х                         |
|----------------------|----------------------------------------------------------------------------------------------------|----------------------|---------------------------|
| f) This job may      | contain confidential informatior                                                                                                    | n and should only be | Collaborators with access |
| shared with a        | A Share X Share X Shar |                      |                           |
| First name*<br>Anna  | Last name<br>Banks                                                                                                    |                      | Nobody added yet          |
| E-mail*              | 4 / 20                                                                                                    | 5 / 45               |                           |
| annabankstranslatior | ns@gmail.com                                                                                                    | 31 / 200             |                           |
| I accept the terms   | and conditions*                                                                                                    |                      |                           |
|                      |                                                                                                    |                      |                           |
|                      | CLOSE                                                                                                    | SEND INVITATION      |                           |

Figure 6 – Accepting terms and conditions

#### Click "Send Invitation":

| Job Share                                 |                                             | Х                         |
|-------------------------------------------|---------------------------------------------|---------------------------|
| This job may contain                      | confidential information and should only be | Collaborators with access |
| First name*                               | Last name<br>Banks                          | Nobody added yet          |
| 4 / E-mail*<br>annabankstranslations@gmai | 20 5 / 45                                   | 602                       |
|                                           | 31 / 200                                    |                           |
| I accept the terms and cond               | Itions*                                     |                           |
|                                           |                                             |                           |

Figure 7 – Send Invitation

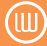

#### **OPTIONAL –** Add more collaborators according to need:

| Job Share                                                                         | Х                                                                           |
|-----------------------------------------------------------------------------------|-----------------------------------------------------------------------------|
| Job shared with Anna Banks       Collaborators with access (1)         Anna Banks |                                                                             |
| Well done!<br>Your invitation has been sent.                                      | Anna Banks X<br>annabankstranslations@gmail.com<br>(8/26/2024, 12:24:47 PM) |
| CLOSE + INVITE NEW                                                                |                                                                             |

Figure 8 – Adding more collaborators

| _ |                                                               |  |
|---|---------------------------------------------------------------|--|
| l | Note: A validator can invite as many collaborators as needed. |  |
| L |                                                               |  |

#### 4.2. How to revoke access for a collaborator

You can revoke collaborator access at any time by accessing the Validation Share overview:

| ÷ | language <b>wire</b> | FILE 🔻 | EDIT 🔻 | VIEW 🕶 | HELP ¥ | + Job Share (0) | 📕 Feedback |
|---|----------------------|--------|--------|--------|--------|-----------------|------------|
|   |                      |        |        |        |        |                 |            |

Figure 9 - Validation Share overview access

Click the "X" icon to revoke collaborator access and confirm by clicking "Yes, revoke access":

| Job Share    |                                                                                          |                         | Х      |
|--------------|------------------------------------------------------------------------------------------|-------------------------|--------|
| 🎝 Job shared |                                                                                          | Collaborators with acce | ss (2) |
|              | Revoke collaborator access                                                               | X                       | x      |
|              | Are you sure that want to revoke access for the following collaborat<br>Charles Williams | tors?                   |        |
|              |                                                                                          | ns<br>wire.com          |        |
|              | CANCEL                                                                                   | ES, REVOKE ACCESS       |        |
|              | CLOSE + INVITE NEW                                                                       |                         |        |

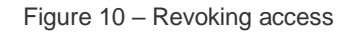

Note: After clicking "Yes, revoke access", the collaborator will continue to have access to the Smart Editor job for 12 hours, after which access will be revoked.

#### 4.3. Collaborator access expiry

Collaborator access becomes unavailable once the validator has revoked access or the Validation job is completed.

When collaborator access has expired, a collaborator will see this message:

| Your access has expired                                                         |  |
|---------------------------------------------------------------------------------|--|
| Please contact the person who invited you if you still need access to this job. |  |
|                                                                                 |  |
|                                                                                 |  |

Figure 11 – Access expiry

#### 4.4. How a validator reviews collaborator edits

**Important:** After a collaborator has completed their validation, the validator must review the edits made by the collaborator and revise as needed.

Collaborator edits are visible in the "Change Report" and the "History" tab for each segment:

| 4   | language <b>wire</b> FILE - EDIT -                                                | VIEW - | HELP 🔻        |         |              |
|-----|-----------------------------------------------------------------------------------|--------|---------------|---------|--------------|
| LLI | M BROCHURE - Validation Sha                                                       | *      | Compact       | Alt + Y | $\checkmark$ |
| 20  | X Source: English-United Kingdom                                                  |        | Source        | Alt + V | $\checkmark$ |
|     | Reports will also be generated and share                                          | A۴     | Font size     | Alt + U | •            |
| 18  | their linguistic quality assessment (LQA) frequent and what doesn't need proofrea | E      | Change report |         |              |

Figure 12 – Change Report location

Collaborator edits show as "X on behalf of Y", e.g. "Lisa on behalf of Philip":

| ←   | Smart Editor                                                                                                    | Change Report                                                                 | CON                                                 | IGUR                              | ATION 🔻                                                                                                    |                                                       |                                                                         |      |
|-----|----------------------------------------------------------------------------------------------------|-------------------------------------------------------------------------------|-----------------------------------------------------|-----------------------------------|----------------------------------------------------------------------------------------------------|-------------------------------------------------------|-------------------------------------------------------------------------|------|
| LLI | M BROCHURE - Valida                                                                                                    | ation Share                                                                   | Validati                                            | on                                |                                                                                                    | Ŧ                                                     |                                                                         |      |
|     |                                                                                                    | 4                                                                             | LOAD A                                              | LL                                | EXPAND ALL                                                                                                    | +                                                     | COLLAPSE ALL                                                            |      |
|     | Origin                                                                                                    |                                                                               |                                                     | Tra                               | nslation                                                                                                    |                                                       |                                                                         |      |
| 20  | Large language model<br>models that learn from<br>content and generate l<br>in writing.                                          | s are advance<br>n massive amo<br>human-like res                              | ed AI<br>ounts of<br>sponses                        | Les<br>des<br>part<br>gén<br>hun  | grands modèles lingu<br>modèles avancés d'I <i>I</i><br>tir d'énormes quantité<br>èrent des réponses se<br>nains par écrit. | uistiqu<br>A qui a<br>es de c<br>embla                | ies (LLM) sont<br>apprennent à<br>contenu et<br>bles à des              | ^    |
| •;  | Lisa on behalf of Philip<br>Les grands modèles lir<br>d'énormes quantités de<br>Les grands modèles lir<br>quantités de contenu e | nguistiques (LLM<br>e contenu et gér<br>nguistiques sont<br>et génèrent des r | M) sont de<br>nèrent des<br>t des mod<br>réponses s | es mo<br>s répo<br>èles a<br>semb | Valida<br>dèles avancés d'IA qui a<br>nses semblables à des l<br>avancés d'IA qui apprenr<br>lables à des humains pa        | ation ·<br>appreni<br>humair<br>hent à j<br>ar écrit. | 10/2/2023, 9:25:2<br>nent à partir<br>ns par écrit.<br>partir d'énormes | 1 AM |

Figure 13 – Collaborator edits in the Change Report

| + Share invite (1) 📰 Shortcuts                                                                                                    | TERMS 🚺 C 🗸                                                                                                    |
|----------------------------------------------------------------------------------------------------|----------------------------------------------------------------------------------------------------|
| Target: French-France     Filter (All)     Image: Comparison of the second second seco |                                                                                                    |
| automatiquement les erreurs de relecture pour accélérer le<br>processus et offrira des opportunités d'automatisation de la post-<br>édition.                                                                                                    | Les grands modèles linguistiques (LLM) sont des<br>modèles avancés d'IA qui apprennent à partir d'énormes<br>quantités de contenu et génèrent des rénonses |
| Des rapports seront également générés et partagés avec les clients<br>sur la base de leur évaluation de la qualité linguistique (LQA) pour<br>voir où les erreurs sont fréquentes et ce qui ne nécessite pas de<br>relecture.*                                                                                                    | semblables à des humains par écrit.<br>Oct 2, 2023, 9:25 AM, validation, Lisa on behalf of Philip                                                          |
| Qu'est-ce que le Large Language Models (LLM)*?                                                                                                    | QA SUMMARY 18 A C V                                                                                                    |
| Les grands modèles linguistiques (LLM) sont des modèles avancés<br>d'IA qui apprennent à partir d'énormes quantités de contenu et<br>génèrent des réponses semblables à des humains par écrit.                                                                                                    | Source: LLM BROCHURE_(cc23)( < 1 of 2 > C Z :                                                                                                    |
| x ♡ \$ × \$ ~ : 184/4000 ▲1 🞯 Save 🔽                                                                                                    | Larguagewire<br>Large<br>************************************                                                                                              |

Figure 14 – Collaborator edits in the History tab

## 5. How to access as a collaborator

Collaborators receive a Smart Editor invitation from LanguageWire via a templated email:

**USER GUIDES** 

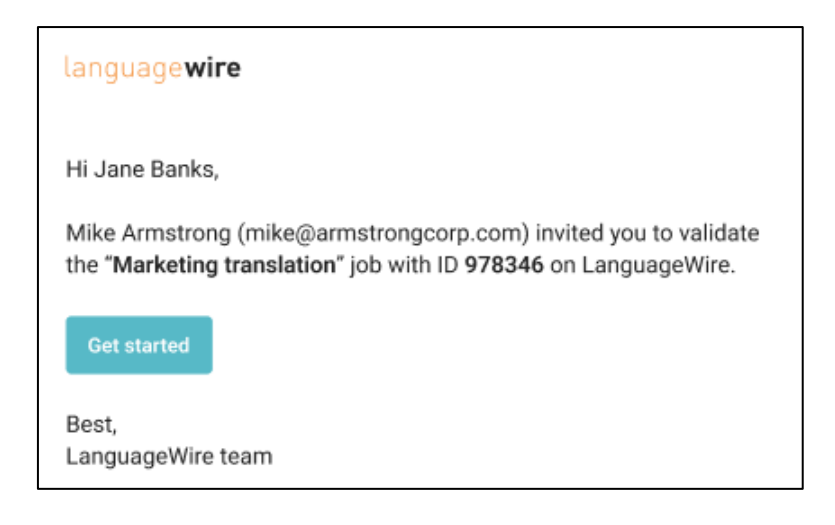

Figure 15 – Templated email for collaborators

When clicking the link, the collaborator is redirected to a LanguageWire login page:

|  | Languagewire   Detime Password   Hi Anna, to access Smart Editor, check your email   (a************************************ |
|--|----------------------------------------------------------------------------------------------------|
|--|----------------------------------------------------------------------------------------------------|

Figure 16 – Login page

After opening the LanguageWire login page, a second email will be sent to the collaborator, with a One-Time Password:

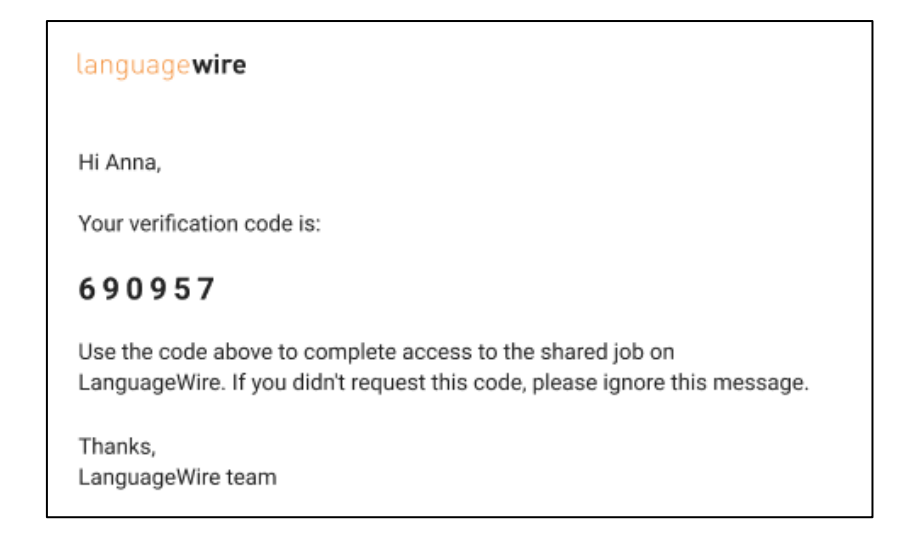

Figure 17 - Email with One-Time Password

To access the Smart Editor job, the collaborator must enter their One-Time Password on the LanguageWire login page:

|  | Language wire   One-time Password   Hana, to access smart Editor, check your email   (************************************ |
|--|----------------------------------------------------------------------------------------------------|
|--|----------------------------------------------------------------------------------------------------|

Figure 18 – Login page for One-Time Password

After entering their One-Time Password, the collaborator will see a dialogue window with instructions on how to collaborate on a Smart Editor job:

| Collaboration on Validation jobs                                                                                                    |                           |   |  |  |
|----------------------------------------------------------------------------------------------------|---------------------------|---|--|--|
| Instructions:                                                                                                    |                           |   |  |  |
| <ul><li>You're about to access content that your colleague has shared with you. Make sure:</li><li>1. You validate the content.</li><li>2. When you finish the validation task, contact your colleague to let them know (no automatic notifications are sent).</li></ul> |                           |   |  |  |
| <ul> <li>Please contact your colleague if:</li> <li>You have doubts on how to use Smart Editor.</li> <li>You have any problem accessing this link.</li> </ul>                                                                                                    |                           |   |  |  |
|                                                                                                    | LET'S VALIDATE! SHOW TIP: | s |  |  |

Figure 19 – Instructions for collaborators

We recommend that first-time users familiarise themselves with Smart Editor basics via the guide "Show tips".

If a collaborator has questions about the validation process or content, they must consult with the colleague who requested their participation.

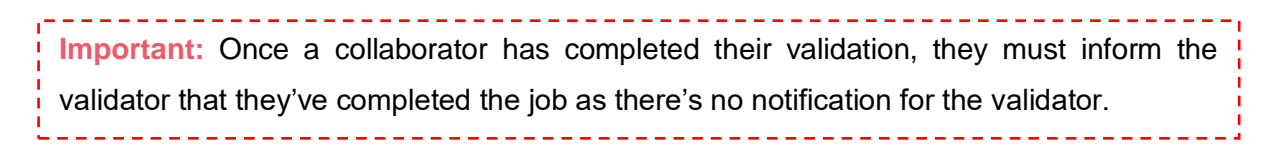

## List of tables

| Table 1 – Glossary                                   | 2  |
|------------------------------------------------------|----|
| Figure 2 - Validation Share location in Smart Editor | 4  |
| Figure 3 – Validation Share invitation               | 4  |
| Figure 4 – Collaborator information                  | 5  |
| Figure 5 – Terms and conditions for validators       | 5  |
| Figure 6 – Accepting terms and conditions            | 6  |
| Figure 7 – Send Invitation                           | 6  |
| Figure 8 – Adding more collaborators                 | 7  |
| Figure 9 - Validation Share overview access          | 7  |
| Figure 10 – Revoking access                          | 7  |
| Figure 11 – Access expiry                            | 8  |
| Figure 12 – Change Report location                   | 8  |
| Figure 13 – Collaborator edits in the Change Report  | 9  |
| Figure 14 – Collaborator edits in the History tab    | 9  |
| Figure 15 – Templated email for collaborators        | 10 |
| Figure 16 – Login page                               | 10 |
| Figure 17 – Email with One-Time Password             | 11 |
| Figure 18 – Login page for One-Time Password         | 11 |
| Figure 19 – Instructions for collaborators           | 12 |

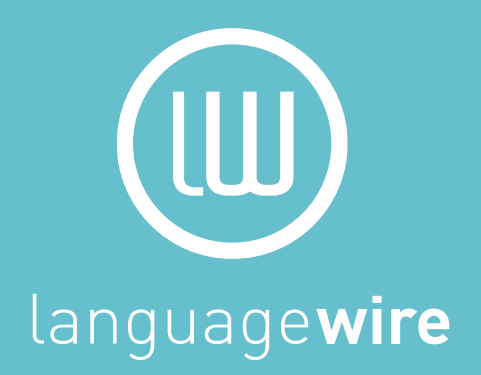